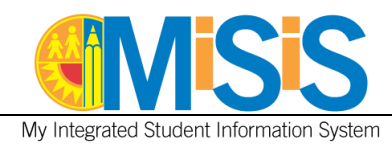

# PURPOSE

Use this procedure to generate a **Master Plan Roster**. Users with the **Office Manager** and **Principal** roles will be able to perform the tasks outlined in this document. The job aid was created using the **Office Manager** role.

### LOG IN

- 1. Log in to MiSiS at <a href="http://misis.lausd.net/start">http://misis.lausd.net/start</a>, using your single sign-on (SSO).
- 2. Select the correct user role from the landing page.

#### **MENU PATH**

**REPORTS > ENGLISH LEARNER > MASTER PLAN ROSTER** 

## PROCEDURE

#### **Step 1** Click the **Reports** button.

| Students | Admin | Reports | 1 |
|----------|-------|---------|---|
|          |       |         |   |

Step 2 From the English Learner menu, select the Master Plan Roster Report link.

| English Learner                                 |
|-------------------------------------------------|
| Annual English Learner Letter                   |
| CELDT Labels                                    |
| EL Progress Profile                             |
| English Learner Rosters                         |
| English Learner Student Schedule Summary Report |
| Master Plan Labels                              |
| Master Plan Roster                              |
| Reclassification Label                          |
| Reclassification Letter                         |
| RFEP Monitoring Letter                          |
| RFEP Monitoring Roster                          |

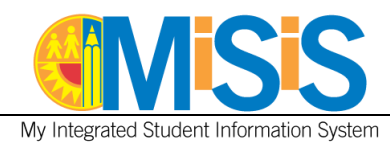

The **default** report parameter screen is displayed below. A brief description of each field follows.

| Master Plan Ro  | oster X                         |   |                 |                                 |              |   |             |
|-----------------|---------------------------------|---|-----------------|---------------------------------|--------------|---|-------------|
| Local District: | <select a="" value=""></select> |   | Campus :        |                                 |              |   | View Report |
| School(s):      |                                 | • | Grade Level(s): |                                 |              | ~ |             |
| Effective Date: |                                 |   | Report Option:  | <select a="" value=""></select> | $\checkmark$ |   |             |
| Teacher(s):     |                                 | • | Period(s):      |                                 |              | ~ |             |
| Class Room:     |                                 | • |                 |                                 |              |   |             |
|                 |                                 |   |                 |                                 |              |   |             |

- Local District Select the Local District that the school is located in
- **Campus** Select the **home** school
- **School(s)** Select the appropriate school, magnet, small learning community, etc.
- **Grade Level(s)** Select the appropriate grade level(s)
- Effective Date Default to current date, use calendar to change date
- **Report Option** Select by student or by teacher and period
- **Teachers** Select the appropriate teacher(s)
- **Period(s)** Select the appropriate period(s)
- **Class Room** Select the appropriate class room(s)

**Step 3a** Complete the parameters as needed. A completed sample is shown below.

Step 3b Click the View Report button.

| Master Plan Ro  | ster X                           |                 |                                |    |             |
|-----------------|----------------------------------|-----------------|--------------------------------|----|-------------|
| Local District: | E                                | Campus :        | Bell SH                        |    | View Report |
| School(s):      | Bell Senior High, Bell Senior Hi | Grade Level(s): | 9, 10, 11, 12                  | 30 |             |
| Effective Date: | 9/18/2015                        | Report Option:  | By Teacher and Period          |    |             |
| Teacher(s):     | NOT ASSIGNED, ACUNA, MARC        | Period(s):      | 0, NOT ASSIGNED, 1, 2, 3, 4, 5 |    |             |
| Class Room:     | 0, 000, 0000, NOT ASSIGNED,      |                 |                                |    |             |
|                 |                                  |                 |                                |    |             |

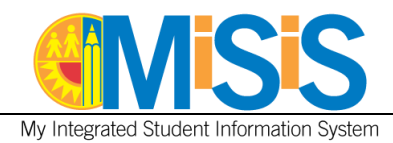

A Master Plan Roster displays. The report data can now be downloaded.

| (Taral)     | and the second second            | 1001 - 100 - 10    |         | and the second second | 2000       |              |                |            |                 |                    |               |                   |                      |
|-------------|----------------------------------|--------------------|---------|-----------------------|------------|--------------|----------------|------------|-----------------|--------------------|---------------|-------------------|----------------------|
| 14          | 4 3 of 1155 >                    | N 4                | 1       | and J Next            | 2          | · (9)        |                |            |                 |                    |               |                   |                      |
| 0           | Los Angeles Unified School Distr | <u>e</u>           |         |                       |            |              |                |            |                 |                    |               |                   |                      |
|             |                                  |                    |         | Bel                   | SH/Be      | I Senior H   | tigh - 1853601 | Č.         |                 |                    |               |                   |                      |
|             |                                  |                    |         |                       | Maste      | er Plan Ro   | pater          |            |                 |                    |               | 15 5              | ep 2015              |
|             |                                  |                    |         | Aaster Plan           | Roster #   | or Room 2    | 29 - AGUILE    | RA, M      |                 |                    |               |                   |                      |
|             |                                  | P                  | enod. 1 | Course-Se             | ction 25   | 6023-2       | Course Name    | AP SPA     | N LNG A         |                    |               |                   |                      |
| CLASS       | RFEP Date ID#                    | NAME               | GR      | L1                    | MP<br>PROG | ENG.<br>PROF | ENG PROF       | L1<br>PROF | L1 PROF<br>DATE | INFORMAL<br>ACCESS | BIL<br>WAIVER | CURR ELD<br>LEVEL | CURR START<br>ELD DT |
| EO          | 092401F104                       | SMALLEY, ESMOND    | 11      | ENGLISH               |            |              |                |            |                 |                    |               |                   |                      |
| EO<br>*** 2 | 102801M013                       | CURTICE, ANTONELLO | 11      | ENGLISH               |            |              |                |            |                 |                    |               |                   |                      |
| IFEP        | 20023/048 BLaC                   | K CHANKAR          | 11      | SPANISH               | i.         | 4-EA         | 08-10-04       |            |                 |                    |               |                   |                      |
| IFEP        | 030107M028 FL                    | AXMAN, HAROUN      | 12      | SPANISH               | È.         | 4-EA         | 10-01-03       |            |                 |                    |               |                   |                      |
| IFEP        | 022701F053 F#                    | CH. VINZENZ        | 11      | SPANISH               | È.         | 5-ADV        | 09-16-04       |            |                 |                    |               |                   |                      |
| IFEP        | 080801M114 54                    | RNE, AUBERON       | 11      | SPANISH               | i.         | 4-EA         | 10-05-04       |            |                 |                    |               |                   |                      |
| IFEP        | 032003M002 MI                    | LNER, CYRUS        | 11      | SPANISH               | ć. –       | 4-EA         | 08-26-04       |            |                 |                    |               |                   |                      |
| ···· 5      |                                  |                    |         |                       |            |              |                |            |                 |                    |               |                   |                      |
| RFEP        | 08-28-12 07110M083 P             | ASEY, CONRAD       | 11      | SPANISH               | í.         | 2-EI         | 08-04-04       |            |                 |                    |               |                   |                      |
| RFEP        | 02-23-10 121095M151 G.           | ARRICK, JAMAL      | 11      | SPANISH               | 6          | 3-1          | 09-08-04       |            |                 |                    |               |                   |                      |
| RFEP        | 03-28-08 072499F092 S            | HAH, WATSON        | 11      | SPANISH               | i i        | 3-1          | 09-07-04       |            |                 |                    |               |                   |                      |
| RFEP        | 04-30-08 121095M083 M            | IONTANO, ELMER     | 11      | SPANISH               | E .        | 2-EI         | 08-15-06       |            |                 |                    |               |                   |                      |

Step 4aClick the Export icon to export report data via the preferred file typeStep 4bSelect a file type. In this example, PDF was selected.

| I of 7 ▶ ▶                         | 🖗 Find Next 😨                                      | R, | 4a                        |
|------------------------------------|----------------------------------------------------|----|---------------------------|
| os Angeles Unified School District | 4b                                                 |    | XML file with report data |
|                                    |                                                    |    | CSV (comma delimited)     |
|                                    | FUSHAT LC / FUSHAT LEARNING CENTER - 18132         |    | PDF                       |
|                                    | Master Plan Roster                                 |    | MHTML (web archive)       |
|                                    | Master Plan Roster for Room                        |    | TIFF file                 |
|                                    | Period: 1 Course-Section: 110199-1 Course Name: GR |    | Word                      |

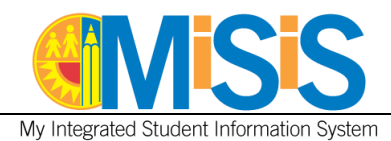

- Step 5a Click on the Open with radio button.
- **Step 5b** Click on the **OK** button.

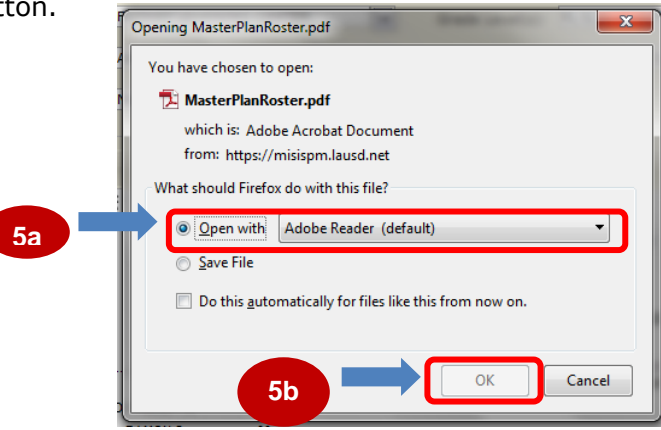

- **Step 6** Click on the down arrow to view the remaining pages until you get to the page displaying the 'Total Number of Students for Period: XX'.
- **Step 7** Use Print Button or icon from the **Adobe Acrobat** to print this page range if desired.

|                                                           | -                                                            |                                                                                      |                              | - /                                      | Adobe A                      | crobat Pro                                   | )               |                    |               |                   |                      |
|-----------------------------------------------------------|--------------------------------------------------------------|--------------------------------------------------------------------------------------|------------------------------|------------------------------------------|------------------------------|----------------------------------------------|-----------------|--------------------|---------------|-------------------|----------------------|
| ile Edit                                                  | View                                                         | Window                                                                               | Help                         |                                          |                              |                                              |                 |                    |               |                   |                      |
| Cre                                                       | ate 🔻                                                        |                                                                                      |                              | 0                                        |                              | 7                                            | ا 🦻             | <b>\$</b>          | ò [           | 3                 | <u>}</u>             |
|                                                           | ) 1                                                          | / 32                                                                                 |                              |                                          |                              | 59.4%                                        | 5 <b>-</b>      |                    |               | Ì                 |                      |
| Los An                                                    | eles Unified School                                          | District                                                                             |                              |                                          |                              |                                              |                 |                    |               |                   |                      |
| <b>*</b>                                                  |                                                              |                                                                                      |                              | Bell                                     | I SH / Bell Senior H         | High - 1853601                               |                 |                    |               |                   |                      |
|                                                           |                                                              |                                                                                      |                              |                                          | Master Plan R                | oster                                        |                 |                    |               | 15                | Sep 2015             |
|                                                           |                                                              |                                                                                      | Ma                           | ster Plan F                              | Roster for Room 2            | 220 – AGUILERA, M                            |                 |                    |               |                   |                      |
|                                                           |                                                              |                                                                                      | Period 1                     | Course Sec                               | tion 250023-2(               | Course Name AP SP                            | AN LNG A        |                    |               |                   |                      |
| CLASS RFE                                                 | Date ID#                                                     | NAME                                                                                 | GR                           | L1                                       | MP ENG.<br>PROG PROF         | ENG PROF L1<br>DATE PROF                     | L1 PROF<br>DATE | INFORMAL<br>ACCESS | BIL<br>WAIVER | CURR ELD<br>LEVEL | CURR START<br>ELD DT |
| EO                                                        | 092401F1                                                     | 104 SMALLEY, ESMOND                                                                  | 12                           | ENGLISH                                  |                              |                                              |                 |                    |               |                   |                      |
| *** 1                                                     |                                                              |                                                                                      |                              |                                          |                              |                                              |                 |                    |               |                   |                      |
| IFEP                                                      | 022701F                                                      | 063 FINCH. VINZENZ                                                                   | 12                           | SPANISH                                  | 4-EA                         | 09-12-03                                     |                 |                    |               |                   |                      |
|                                                           |                                                              | ,                                                                                    |                              |                                          |                              |                                              |                 |                    |               |                   |                      |
| *** 1                                                     |                                                              |                                                                                      |                              |                                          |                              |                                              |                 |                    |               |                   |                      |
| *** 1<br>RFEP 01-2                                        | -09 071108N                                                  | 1083 PEASEY, CONRA                                                                   | .D 11                        | SPANISH                                  | 3-1                          | 10-01-06                                     |                 |                    |               |                   |                      |
| *** 1<br>RFEP 01-2<br>RFEP 02-2                           | )-09 071108N<br>⊢10 072499F                                  | 083 PEASEY, CONRA<br>092 SHAH, WATSON                                                | D 11<br>11                   | SPANISH<br>SPANISH                       | 3-I<br>3-I                   | 10-01-06<br>09-08-04                         |                 |                    |               |                   |                      |
| *** 1<br>RFEP 01-2<br>RFEP 02-2<br>RFEP 06-1              | )-09 071108N<br>}-10 072499F<br>'-09 121095N                 | 0083 PEASEY, CONRA<br>092 SHAH, WATSON<br>1151 GAARRICK, JAMA                        | D 11<br>11<br>AL 09          | SPANISH<br>SPANISH<br>SPANISH            | 3-I<br>3-I<br>1-BEG          | 10-01-06<br>09-08-04<br>10-03-06             |                 |                    |               |                   |                      |
| *** 1<br>RFEP 01-2<br>RFEP 02-2<br>RFEP 06-1<br>RFEP 04-3 | 3-09 071108N<br>3-10 072499F<br>1-09 121095N<br>1-08 121095N | 4083 PEASEY, CONRA<br>1092 SHAH, WATSON<br>1151 GAARRICK, JAMA<br>1083 MONTANO, ELME | D 11<br>11<br>AL 09<br>ER 12 | SPANISH<br>SPANISH<br>SPANISH<br>SPANISH | 3-I<br>3-I<br>1-BEG<br>1-BEG | 10-01-06<br>09-08-04<br>10-03-06<br>08-06-02 |                 |                    |               |                   |                      |